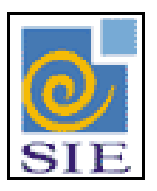

## SIE - SISTEMA DE INFORMAÇÕES PARA O ENSINO

GERAÇÃO DE PERÍODOS DE FÉRIAS (RHGeraPeriodosFerias.exe)

SANTA MARIA – FATECIENS – 2008

Este manual tem por finalidade apresentar as especificações detalhadas da aplicação Gera Período de Férias (RHGeraPeriodosFerias.exe) componente da Solução de Tecnologia da Informação desenvolvida pela equipe técnica dos Recursos Humanos, objeto de convênio UFSM/FATECIENS.

# SUMÁRIO

| 1   | CONHECENDO A APLICAÇÃO DE GERAÇÃO DE PERÍDOS DE FÉRIAS | 4 |
|-----|--------------------------------------------------------|---|
| 1.1 | Tela Principal.                                        | 4 |
| 1.2 | Gerando um novo exercício                              | 5 |

### 1 CONHECENDO A APLICAÇÃO DE GERAÇÃO DE PERÍDOS DE FÉRIAS

Esta aplicação tem por objetivo gerar os exercícios para o registro de férias até o ano informado.

#### 1.1 Tela Principal.

Para gerar um novo exercício, primeiramente encontre a aplicação Gera Períodos de Férias (RHGeraPeriodosFerias.exe), dentro do Sistema de Administração de Recursos Humanos, no módulo de Gestão de Recursos Humanos, no submódulo de Férias. Selecione e clique em **Executar**.

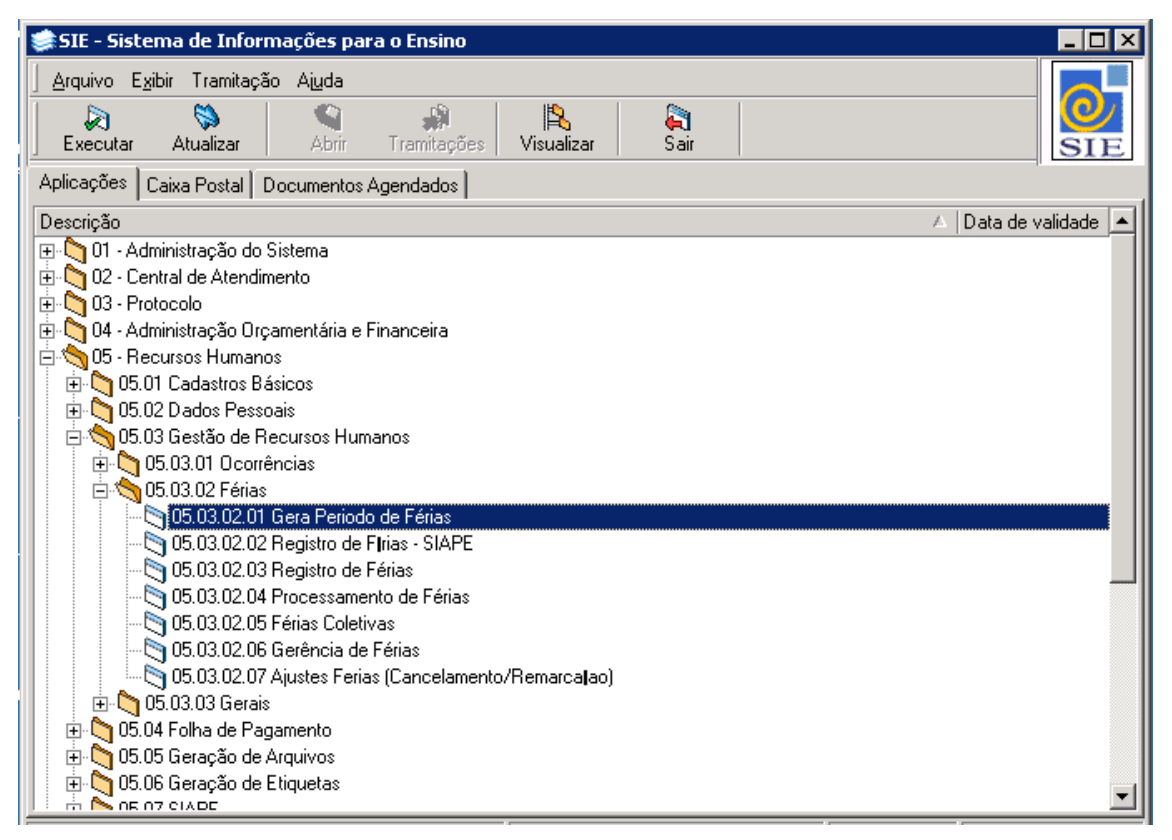

Figura 1: Tela Principal do SIE

#### 1.2 Gerando um novo exercício

Para gerar um novo exercício, no campo Ano Exercício informe o exercício desejado.

#### Clique no botão Atualizar Grid.

Marque a opção **Todos Períodos** para gerar o próximo exercício para todos os funcionários constantes na grade de dados. Caso deseja gerar o exercício apenas para alguns, selecione-os diretamente na grade de dados.

#### Clique no botão Abrir Períodos.

| 📚 05.03.02.01 Gera Periodo de Férias 📃 🗆 🗙 |                                 |                |              |                      |  |  |  |
|--------------------------------------------|---------------------------------|----------------|--------------|----------------------|--|--|--|
| Arquivo Egibir Tramitação Outros Ajuda     |                                 |                |              |                      |  |  |  |
| Ano Exercício 2009 Todos Períodos          |                                 |                |              |                      |  |  |  |
| Matrícula                                  | Nome do funcionário             | Data Adm Cargo | Ano Exercí 🛆 | Regime Jurídico 🔺    |  |  |  |
| 2714                                       | JOSE CARLOS BATISTA DE MENEZES  | 17/1/2003      | 2008         | Regime Jurídico Úr 🚽 |  |  |  |
| 14066                                      | SERGIO PEREIRA DE SOUZA JUNIOR  | 31/5/2001      | 2008         | Regime Jurídico Úr   |  |  |  |
| 42023                                      | LEDA MARIA DE ALMEIDA           | 26/8/1993      | 2008         | Regime Jurídico Úr   |  |  |  |
| 47054                                      | RAIMUNDA MENDES DA ROCHA        | 1/3/2005       | 2008         | Regime Jurídico Úr   |  |  |  |
| 47064                                      | PEDRO COSMO DE SOUZA            | 1/3/2005       | 2008         | Regime Jurídico Úr   |  |  |  |
| 47067                                      | GENIVAL FELISMINO DOS SANTOS    | 1/3/2005       | 2008         | Regime Jurídico Úr   |  |  |  |
| 48670                                      | CLARICE VANDERLEI FERRAZ        | 18/9/2002      | 2008         | Regime Jurídico Úr   |  |  |  |
| 50748                                      | ROSEANE MARIA SANTOS SAMPAIO    | 1/3/2005       | 2008         | Regime Jurídico Úr   |  |  |  |
| 50890                                      | PAULO VERCOSA MATA              | 26/4/2005      | 2008         | Regime Jurídico Úr   |  |  |  |
| 50899                                      | CICERA LUCIA DE ALMEIDA COIMBRA | 1/3/1979       | 2008         | Regime Jurídico Úr 🔤 |  |  |  |
|                                            |                                 | 111010005      | 0000         | <u> </u>             |  |  |  |
|                                            |                                 |                | ADM          | frRHGeraPeriodosF    |  |  |  |

Figura 2: Tela Geração de Novos Períodos.

Neste exemplo, serão gerados os exercícios até o ano de 2009.

**Exemplo**: Se para um determinado funcionário o último exercício foi o de 2008, o próximo gerado será o exercício 2009.

Se para um determinado funcionário o último exercício foi o de 2007, os próximos gerados serão os exercícios de 2008 e 2009.